## 電子申請方法

1 パソコンやスマートフォンで「ぴったりサービス」と検索、またはQRコードを読み込む。

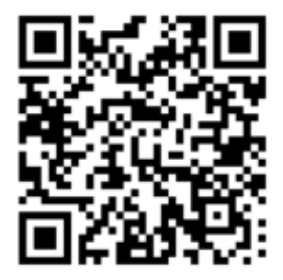

2 市区町村(天童市)とカテゴリ(救急・消防)を選択し、検索する。

|                 |        | 1  |
|-----------------|--------|----|
| 郵便番号または市区町村名を入力 | 天童市と入力 |    |
| 天童市(山形県)        |        | 検索 |
| 山形県             | 天童市    |    |

| 2 検索条件を設た                                                          | È 🕺                 |           |         |
|--------------------------------------------------------------------|---------------------|-----------|---------|
| 検索方法を選択 <ul> <li>カテゴリ (キ・カテゴリを選択(複数)</li> <li>すべて選択(遅択)</li> </ul> | -ワード<br>選択可)<br>を解除 |           |         |
| □ 妊娠・出産                                                            | □ 子育て               | □ 引越し・住まい | 高齢者・介護  |
| □ ご不幸                                                              | □ 選挙                | □健康・医療    | 🛃 救急・消防 |
|                                                                    |                     | この条件で検索 Q |         |

3 電子申請を行う届出を選び、「詳しく見る」を選択する。

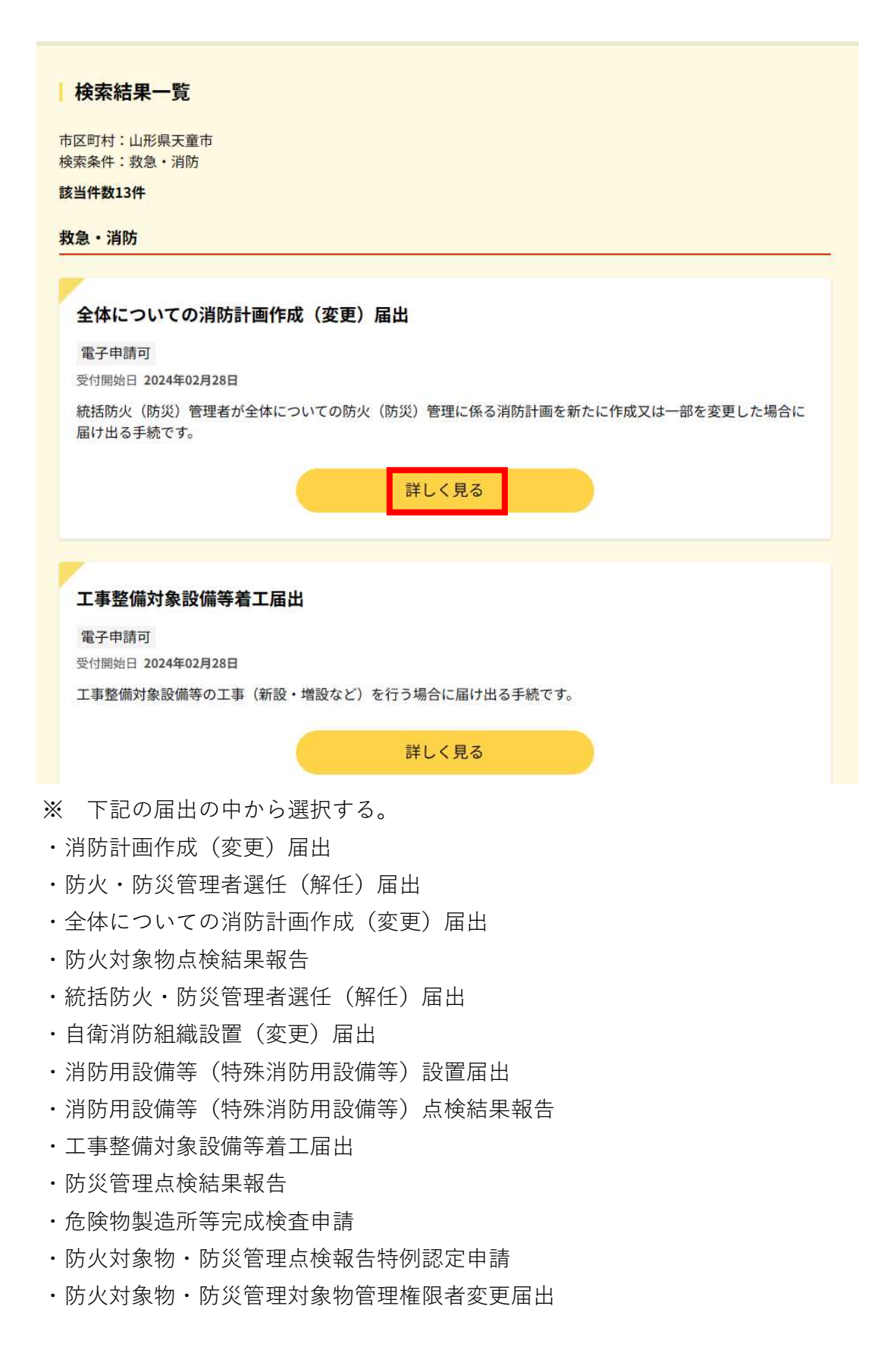

4 「申請する」を選択する。

| 防火・防災管理者選任(解任)届出               |
|--------------------------------|
| ⊕ オンライン申請                      |
| <b>制度</b><br>火災予防              |
| <b>対象</b><br>管理権原者             |
| 海西                             |
| 防火(防災)管理者を選任又は解任した場合に届け出る手続です。 |
| ● 手続期限                         |
| 防火(防災)管理者を選任したとき、又は解任したとき      |

4-1 step1から順にstep5まで入力、画面に従い進めてください。
 ※step2で入力する「宛先」は、「天童市消防長」と入力してください。

| りオンライン申請                                                                              |   |      |  |  |
|---------------------------------------------------------------------------------------|---|------|--|--|
| 以下より手続を開始してください。<br>入力途中の内容を保存して、再開することも可能です。「入力中の申請データを保存する」より、入力内容のデ<br>ドすることができます。 |   |      |  |  |
| step1 申請者情報入力                                                                         |   | 入力する |  |  |
|                                                                                       |   |      |  |  |
| step2 申請情報入力                                                                          |   |      |  |  |
| 防火 • 防災管理者選任(解任)届出                                                                    |   | 入力する |  |  |
|                                                                                       |   |      |  |  |
| step3 決済情報入力                                                                          |   | 入力不要 |  |  |
|                                                                                       |   |      |  |  |
| step4 入力内容確認                                                                          |   | 確認する |  |  |
|                                                                                       | Ψ |      |  |  |
| step5 添付書類登録                                                                          |   | 添付する |  |  |
|                                                                                       | w |      |  |  |

5 step 6 まで進めば電子申請完了です。

山形県天童市 防火・防災管理者選任(解任)届出(完了率:100%)

申請完了 申請を正しく受け付けました

step1申請者情報入力でメールアドレスを入力していた場合、受付完了の通知をお送りしていますのでご確認ください

申請先窓口 山形県 天童市 今回申請された手続 火災予防 防火・防災管理者選任(解任)届出 受付番号

990229071361385

別途本人確認書類を提出いただく必要がございます。

## 留意事項

1 「申請様式の控え」及び「申請データ」のダウンロードについて電子申請では副本は返却され ません。申請様式の控え(PDF形式)が副本の代わりとなりますので、必ずダウンロードしてく ださい。

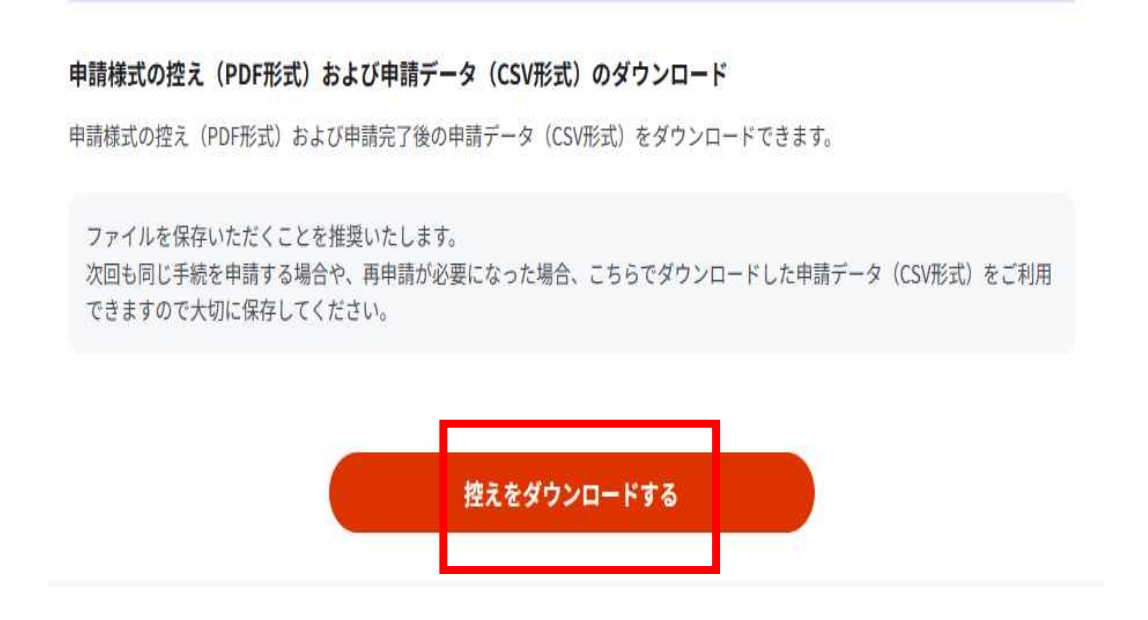